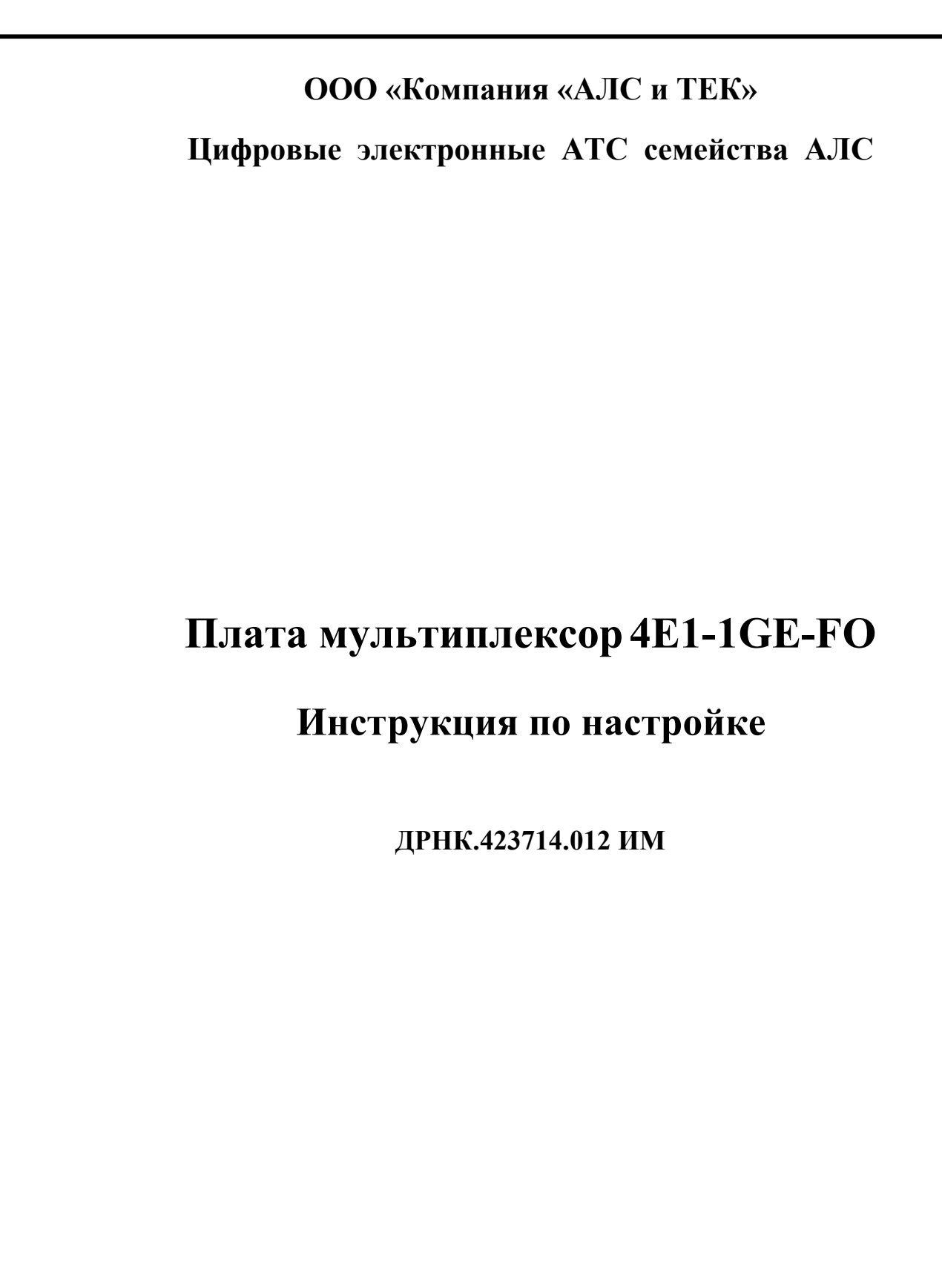

Подп. и дата

Взам. инв. №

Инв. № дубл.

Подп. и дата

нв. № подл.

г. Саратов 2011

# СОДЕРЖАНИЕ

| 1     Общие сведения о системе.       1.1     Общасть применения и функциональное назначение.       1.2     Общее описание комплектации.       2     Структура системы.       2.1     Конструктивное исполнение.       2.3     Указание карактеристики       2.4     Схема включения.       2.5     Синхронизация       2.5.1     Синхронизация устройств, общее описание.       3.1     Описание заволской конфитурации.       3.2     Подключение к устройству программой k095-client.       3.2.2     Подключение к устройству через SOM порт.       3.3     Пастройка системы.       3.3.1     Настройка системы конкретации II потоков в Ethernet.       3.3.2.1     Настройка понерации II потоков в Ethernet.       3.3.2.3     Настройка перелии IDM данных по сети Ethernet.       3.3.2.4     Настройка перелии IDM данных по сети Ethernet.       3.3.2.3     Настройка перелии IDM данных по сети Ethernet.       3.4.1     Общовление прошивки чере web-интерфейс.       3.4.2     Общовление прошивки чере меb-интерфейс.       3.4.3     Общовление прошивки чере меb-интерфейс.       3.4.4     Повление через загузчик.                                                                                                    | Введе        | ение               |                      |                  |                                     |                             |      |        |
|----------------------------------------------------------------------------------------------------|--------------|--------------------|----------------------|------------------|-------------------------------------|-----------------------------|------|--------|
| 1.1   Область применения и функциональное назначение                                                                                                    | 1 (          | Общие свед         | ения о си            | истеме           | 2                                   |                             |      | 4      |
| 12     Общее описалие комплектации.       2     Структура системы.       2.1     Конструктивное исполнение       2.2     Технические характеристики       2.3     Указание мер безопаспости.       2.4     Схема включения       2.5     Синхронизация устройств, общее описание.       3.1     Описание заводской конфигурации.       3.2     Подключение к устройству через SSH.       3.2.1     Подключение к устройству через COM порт.       3.3.2     Подключение к устройству через COM порт.       3.3.1     Пастройка колестевых интерфейсов.       3.3.2     Настройка колестрации E1 потоков в Ethernet.       3.3.2.1     Настройка передачи TDM данных по сети Ethernet.       3.3.2.3     Настройка передачи TDM данных по сети Ethernet.       3.3.2.4     Настройка передачи TDM данных по сети Ethernet.       3.3.2.4     Настройка передачи TDM данных по сети Ethernet.       3.3.4     Обновление прошивки через web-интерфейс.       3.4.1     Обновление прошивки через web-интерфейс.       3.4.2     Обновление прошивки через меb-интерфейс.       3.4.2     Обновление прошивки через меb-интерфейс.       3.4.2     Об                                                                                                    | 1.1          | Области            | ь примен             | ения             | и функциональное назначение         |                             |      | 4      |
| 2     Структура системы.       2.1     Конструктивное исполнение       2.2     Технические характеристики       2.3     Указание мер безопасности.       2.4     Схема включения.       2.5     Синхронизация устройств, общее описание.       3     Настройка системы.       3.1     Описание зводской конфитурации.       3.2.2     Подключение к устройству через SSH.       3.2.3     Полключение к устройству через COM порт.       3.3     Конфитурирование при помощи программы k095-client.       3.3.2     Настройка соверание при помощи программы k095-client.       3.3.2.1     Настройка соверание при помощи программы k095-client.       3.3.2.2     Настройка копьсртации E1 потоков в Ethernet.       3.3.2.1     Настройка передачи TDM данных по сети Ethernet.       3.3.2.4     Настройка передачи TDM данных по сети Ethernet.       3.3.2.4     Настройка передачи TDM данных по сети Ethernet.       3.3.2.4     Настройка параметров E1 потоков.       3.4.1     Обновление прошивки устройства.       3.4.2     Обновление прошивки устройства.       3.4.3     Обновление прошивки устройства.       4.1     Висшиня о                                                                                                    | 1.2          | Общее              | описание             | е комг           | ілектации                           |                             |      | 4      |
| 2.1   Конструктивное исполнение     2.2   Технические характеристики     2.3   Указание мер безопасности     2.4   Скема включения     2.5   Синхропизация устройств, общее описание     3   Пастройка системы     3.1   Описание заводской конфигурации     3.2   Подключение к устройству программой k095-client     3.2.1   Подключение к устройству через SSH.     3.2.3   Подключение к устройству через SSH.     3.3.1   Настройка сегеных интерфейсов.     3.3.2   Настройка конвертации E1 потоков в Ethernet.     3.3.2.1   Настройка сегеных интерфейсов.     3.3.2.1   Настройка сегеных интерфейсов.     3.3.2.1   Настройка сегеных интерфейсов.     3.3.2.1   Настройка передачи TDM данных по сети Ethernet.     3.3.2.3   Настройка передачи TDM данных по сети Ethernet.     3.3.2.4   Настройка передачи TDM данных по сети Ethernet.     3.4.1   Обновление прошивки через медьчитерфейс.     3.4.2   Обновление прошивки через медьчитерфейс.     3.4.3   Обновление прошивки через загрузчик.     4.1   Внешняя индикация состояния ФАПЧ.     4.2.1.1   Индикация состояни                                                                                                    | 2 (          | Структура с        | истемы               |                  |                                     |                             |      | 5      |
| 2.2   Технические характеристики     2.3   Указание мер безопасности     2.4   Скема включения     2.5   Синхронизация     2.5.1   Синхронизация устройств, общее описание     3   Настройка системы     3.1   Описание заводской конфигурации     3.2   Подключение к устройству программой k095-client     3.2.2   Подключение к устройству через SSH.     3.3   Конфигурирование при помощи программы k095-client     3.3.1   Настройка сетевых интерфейсов.     3.3.2   Настройка режима удалешной стороны (ведомое устройство)     3.3.2.1   Настройка передачи TDM данных по сети Ethernet     3.3.2.3   Настройка передачи TDM данных по сети Ethernet     3.3.2.4   Настройка передачи TDM данных по сети Ethernet     3.3.2.4   Настройка передачи VDM данных по сети Ethernet     3.3.2.4   Настройка передачи VDM данных по сети Ethernet     3.3.2.4   Настройка передачи VDM данных по сети Ethernet     3.3.2.4   Настройка перакетров E1 потоков.     3.4   Обповление прошники черой ство.     3.4.1   Обповление прошники черой ство.     3.4.2   Проситор текупей конфигурации и статистики.                                                                                                    | 2.1          | Констр             | уктивное             | е испо           | лнение                              |                             |      | 5      |
| 2.3     Указание мер безопасности.       2.4     Схема включения       2.5     Синхропизация       2.5.1     Сипхропизация устройств, общее описание.       3     Настройка системы.       3.1     Описание заводской конфигурации.       3.2     Подключение к устройству программой k095-client       3.2.1     Подключение к устройству через SSH.       3.2.3     Полключение к устройству через SOM порт.       3.3     Конфигурирование при помощи программы k095-client.       3.3.2     Настройка сетевых интерфейсов.       3.3.2.1     Настройка сетевых интерфейсов.       3.3.2.2     Настройка передачи TDM данных по сетк Ethernet.       3.3.2.3     Настройка передачи TDM данных по сетк Ethernet.       3.3.2.4     Настройка передачи TDM данных по сетк Ethernet.       3.3.2.4     Пововление прошивки с помощью программы k095-client.       3.4.1     Обновление прошивки с помощью программы k095-client.       3.4.2     Обновление прошивки с помощью программы k095-client.       3.4.3     Обповление прошивки устройства.       4.1     Виешняя индикация состояния устройства.       4.2     Полекличе завтручик.       4.1                                                                                                    | 2.2          | Технич             | еские ха             | рактер           | ристики                             |                             |      | 6      |
| 2.4     Схема включения       2.5     Синхронизация устройств, общее описание       3     Настройка системы.       3.1     Описание заводской конфигурации       3.2     Подключение к устройству программой k095-client       3.2.1     Подключение к устройству через SSH.       3.2.3     Подключение к устройству через SCM порт.       3.3     Подключение к устройству через COM порт.       3.3     Подключение к устройству через COM порт.       3.3.1     Настройка конератиции E1 потоков в Ethernet.       3.3.2.1     Настройка переачи TDM данных по сети Ethernet.       3.3.2.3     Настройка переачи TDM данных по сети Ethernet.       3.3.2.4     Настройка переачи TDM данных по сети Ethernet.       3.3.2.3     Настройка переачи TDM данных по сети Ethernet.       3.3.4     Обновление прошивки устройства.       3.4.1     Обновление прошивки через wcb-интерфейс.       3.4.3     Обновление прошивки через wcb-интерфейс.       3.4.3     Обновление прошивки через wcb-интерфейс.       3.4.3     Обновление прошивки через wcb-интерфейс.       3.4.3     Обновление прошивки через wcb-интерфейс.       3.4.3     Обновление прошивки через wcb-интерфейс. <td>2.3</td> <td>Указані</td> <td>ие мер бе</td> <td>езопас</td> <td>ности</td> <td></td> <td></td> <td>7</td>                                                                                                    | 2.3          | Указані            | ие мер бе            | езопас           | ности                               |                             |      | 7      |
| 2.5   Синхронизация устройств, общее описание                                                                                                    | 2.4          | Схема в            | включені             | ая               |                                     |                             |      | 7      |
| 25.1   Синхронизация устройств, общее описание                                                                                                    | 2.5          | Синхро             | низация              |                  |                                     |                             |      |        |
| 3   Настройка системы     3.1   Описание заводской конфигурации     3.2   Подключение к устройству программой k095-client     3.2.1   Подключение к устройству через SSH.     3.2.2   Подключение к устройству через COM порт.     3.3   Конфигурирование при помоди программы k095-client     3.3.1   Настройка сетевых интерфейсов.     3.3.2   Настройка режима удаленной староны (ведощее устройство).     3.3.2.1   Настройка передачи TDM данных по сети Ethernet     3.3.2.2   Настройка передачи TDM данных по сети Ethernet     3.3.2.4   Настройка передачи TDM данных по сети Ethernet     3.3.2.4   Настройка передачи TDM данных по сети Ethernet     3.3.2.4   Настройка передачи устройства     3.4.1   Обновление прошивки с помощью программы k095-client     3.4.2   Обновление прошивки через загрузчик.     4   Проемотр текущей конфигурации и статистики     4.2.1   Индикация состояния ФАПЧ     4.2.1   Индикация состояния ИКМ30     ПРИЛОЖЕНИЕ 1   ДРНК.423714.012 ИМ     И Диникация состояния ТМІР     4.2.1.3   Индикация состояния ТМІР     4.2.1.4   Индикация состояния ИКМ30                                                                                                    | 2            | 2.5.1 Си           | нхрониз              | ация у           | стройств, общее описание            |                             |      |        |
| 3.1     Описание заводской конфигурации       3.2     Подключение к устройству программой k095-client       3.2.1     Подключение к устройству через SSH       3.2.3     Подключение к устройству через SSH       3.3.1     Настройка сетевых интерфейсов.       3.3.2     Настройка сетевых интерфейсов.       3.3.2.1     Настройка конвертации E1 потоков в Ethernet       3.3.2.1     Настройка конвертации E1 потоков в Ethernet       3.3.2.1     Настройка передачи TDM данных по сети Ethernet       3.3.2.3     Настройка передачи TDM данных по сети Ethernet       3.3.2.4     Настройка передачи TDM данных по сети Ethernet       3.3.2.4     Настройка передачи TDM данных по сети Ethernet       3.3.2.4     Пастройка передачи TDM данных по сети Ethernet       3.3.2.4     Настройка передачи TDM данных по сети Ethernet       3.3.2.4     Настройка передачи TDM данных по сети Ethernet       3.4.1     Обновление прошивки через web-интерфейс       3.4.2     Обновление прошивки через web-интерфейс       3.4.3     Обновление прошивки через устройства       4.1     Инешнияя индикация       4.2     Прокотр текушей конфигурации и статистики       4.2.1     Ин                                                                                                    | 3 I          | Настройка с        | истемы.              |                  | 1 7 7                               |                             |      | 9      |
| 3.2   Подключение к устройству программой k095-client     3.2.1   Подключение к устройству через SSH.     3.2.2   Подключение к устройству через COM порт.     3.3   Конфигурирование при помощи программы k095-client     3.3.1   Настройка конвертации E1 потоков в Ethernet.     3.3.2.1   Настройка конвертации E1 потоков в Ethernet.     3.3.2.1   Настройка передачи TDM дашных по сети Ethernet     3.3.2.3   Настройка передачи TDM дашных по сети Ethernet     3.3.2.4   Настройка передачи TDM дашных по сети Ethernet     3.3.2.5   Настройка передачи TDM дашных по сети Ethernet     3.3.2.4   Настройка передачи TDM дашных по сети Ethernet     3.3.2.3   Настройка передачи TDM дашных по сети Ethernet     3.3.2.4   Настройка передачи TDM дашных по сети Ethernet     3.4.1   Обновление прошивки через web-интерфейс     3.4.2   Обновление прошивки через web-интерфейс     3.4.3   Обновление прошивки через web-интерфейс     3.4.1   Висшия и состояния устройства     4.2   Проемотр текушей конфигурации и статистики     4.2.1   Индикация состояния устройства     4.2.1.2   Индикация состояния ИКМ30     ПРИЛОЖЕНИЕ 1   ДРНК.423714.012 ИМ </td <td>3.1</td> <td>Описан</td> <td>ие завол</td> <td>ской в</td> <td>сонфигурации</td> <td></td> <td></td> <td></td>                                                                                                    | 3.1          | Описан             | ие завол             | ской в           | сонфигурации                        |                             |      |        |
| 3.2.1   Подключение к устройству через SSH.     3.2.2   Подключение к устройству через COM порт                                                                                                    | 3 2          | Полклю             | очение к             | verno            |                                     |                             |      | 9      |
| 3.2.2   Подключение к устройству через SSH                                                                                                    | 2.2          |                    | лключен              | иеку             | стройству программой k095-client    |                             |      | 10     |
| 3.2.3     Подключение к устройству через СОМ порт                                                                                                    | 2            | <u>22</u> По       | лключен              | ие к у           | истройству через SSH                | • • • • • • • • • • • • • • |      | 10     |
| 3.3     Конфигурирование при помоци программы k095-client       3.3.1     Настройка сетевых интерфейсов.       3.3.2     Настройка сетевых интерфейсов.       3.3.2.1     Настройка сетевых интерфейсов.       3.3.2.1     Настройка сетевых интерфейсов.       3.3.2.1     Настройка сетевых интерфейсов.       3.3.2.1     Настройка передачи E1 потоков в Ethernet.       3.3.2.3     Настройка передачи TDM данных по сети Ethernet.       3.3.2.4     Настройка параметров E1 потоков.       3.4     Обновление прошивки устройства       3.4.1     Обновление прошивки через web-интерфейс.       3.4.3     Обновление ерез загрузчик.       4     Проверка системы       4.1     Внешняя индикация состояния устройства.       4.2.1.1     Индикация состояния ФАПЧ.       4.2.1     Индикация состояния ФАПЧ.       4.2.1     Индикация состояния ФАПЧ.       4.2.1     Индикация состояния ФАПЧ.       4.2.1     Индикация состояния WKM30.       ПРИЛОЖЕНИЕ 1.     Дата                                                                                                    | 2            | $2.3 \Pi_0$        | ЛКПЮЧЕН              | ие к у           | истройству через СОМ порт           |                             |      |        |
| 3.3.1   Настройка сетевых интерфейсов.     3.3.2   Настройка режима удаленной станции (ведущее устройство).     3.3.2.1   Настройка передачи TDM данных по сети Ethernet.     3.3.2.3   Настройка передачи TDM данных по сети Ethernet.     3.3.2.4   Настройка передачи TDM данных по сети Ethernet.     3.3.2.4   Настройка передачи TDM данных по сети Ethernet.     3.3.2.4   Настройка передачи TDM данных по сети Ethernet.     3.3.2.4   Настройка передачи TDM данных по сети Ethernet.     3.3.2.4   Настройка отередачи TDM данных по сети Ethernet.     3.4.1   Обновление прошивки устройства.     3.4.1   Обновление прошивки через web-интерфейс.     3.4.2   Обновление через загрузчик.     4   Проверка системы     4.1   Внешняя индикация.     4.2.1   Индикация состояния устройства.     4.2.1.1   Индикация состояния ФАПЧ.     4.2.1.2   Индикация состояния ФАПЧ.     4.2.1.3   Индикация состояния ИКМЗО.     ПРИЛОЖЕНИЕ 1   Подп. Дата     раб.   ДРИК.423714.012 ИМ                                                                                                    | 22           | Конфит             | VNUNORA              | ние пт           | NA DOMOTINA DOCUMENTE KOOS-client   |                             |      |        |
| 3.3.2   Настройка конвертации E1 потоков в Ethernet                                                                                                    | <i></i><br>2 | 31 Ha              | урарова<br>стройка   | нис пр<br>сетевт | лу интерфейсов                      |                             |      | 11     |
| 3.3.2.1   Настройка режима цаленной станции (Elegyщее устройство)                                                                                                    | -            | 3.1 $Ha$           | стройка              | KOUDA            | ntauuu El notokop p Ethernet        |                             |      | 12     |
| 3.3.2.1   Настройка режима удаленной стороны (ведумсе устройство)     3.3.2.3   Настройка передачи TDM данных по сети Ethernet     3.3.2.4   Настройка параметров E1 потоков     3.4   Обновление прошивки устройства     3.4.1   Обновление прошивки устройства     3.4.2   Обновление прошивки устройства     3.4.3   Обновление ечрез загрузчик     4   Проверка системы     4.1   Внешняя индикация.     4.2   Проверка системы     4.1   Внешняя индикация состояния устройства     4.2.1.1   Индикация состояния устройства     4.2.1.1   Индикация состояния ФАПЧ     4.2.1.2   Индикация состояния ФАПЧ     4.2.1.3   Индикация состояния ПОМІР     4.2.1.3   Индикация состояния ИКМ30     ПРОИЛОЖЕНИЕ 1   Пров.     1   Пата мультиплексор 4E1-1GE-FO     1   2   2                                                                                                    | -            | 332 11a            | Строика<br>Настройи  |                  | ріации ЕТ потоков в Ешепісі         | тройстр                     |      | 13     |
| 3.3.2.3   Настройка передачи TDM данных по сети Ethernet     3.3.2.4   Настройка параметров E1 потоков     3.4   Обновление прошивки устройства     3.4.1   Обновление прошивки через web-интерфейс     3.4.2   Обновление прошивки через web-интерфейс     3.4.3   Обновление прошивки через web-интерфейс     3.4.1   Обновление прошивки через web-интерфейс     3.4.2   Обновление через загрузчик.     4   Проверка системы     4.1   Внешняя индикация     4.2   Просмотр текущей конфигурации и статистики     4.2.1   Индикация состояния устройства     4.2.1.1   Индикация состояния ФАПЧ.     4.2.1.2   Индикация состояния ФАПЧ.     4.2.1.3   Индикация состояния ИКМ30     ПРИЛОЖЕНИЕ 1   ПРИЛОЖЕНИЕ 1                                                                                                    |              | 3.3.2.1            | Пастройн<br>Цаотройн | ка реж           | има центральной станции (ведущее ус | проиство                    | 0)   | 13     |
| 3.3.2.3   Настройка передачи ТЭМ данных по сеги Ецепес     3.4   Обновление прошивки устройства     3.4.1   Обновление прошивки через web-интерфейс     3.4.2   Обновление прошивки через web-интерфейс     3.4.3   Обновление через загрузчик     4   Проверка системы     4.1   Внешняя индикация.     4.2   Просмотр текущей конфигурации и статистики     4.2.1   Индикация состояния устройства.     4.2.1.2   Индикация состояния ФАПЧ.     4.2.1.3   Индикация состояния ФАПЧ.     4.2.1.3   Индикация состояния ИКМЗ0     ПРИЛОЖЕНИЕ 1   Принкация состояния ИКМЗ0     ПРИЛОЖЕНИЕ 1   Плата мультиплексор 4E1-1GE-FO     Лит   Лист     дов.   Плата мультиплексор 4E1-1GE-FO                                                                                                    |              | 3.3.2.2            | Пастроин<br>Постройн | ка реж           | има удаленной стороны (ведомое устр | оиство)                     |      | 14     |
| 3.4   Обновление прошивки устройства     3.4.1   Обновление прошивки устройства     3.4.2   Обновление прошивки через web-интерфейс     3.4.3   Обновление через загрузчик     4   Проверка системы     4.1   Внешняя индикация     4.2   Проверка системы     4.1   Внешняя индикация     4.2   Проверка системы     4.1   Внешняя индикация     4.2   Проворка системы     4.1   Внешняя индикация     4.2   Проворка системы     4.1   Внешняя индикация состояния устройства     4.2.1.1   Индикация состояния ФАПЧ     4.2.1.2   Индикация состояния ТDMIP     4.2.1.3   Индикация состояния WKM30     ПРИЛОЖЕНИЕ 1   Прата мультиплексор 4E1-1GE-FO     Лит   Лист     Фаб.   Плата мультиплексор 4E1-1GE-FO                                                                                                    |              | 3.3.2.3            | Пастроин<br>Поотройи | ka nep           | едачи ГДМ данных по сети Еспепнес   |                             |      |        |
| 3.4.1   Обновление прошивки устроиства     3.4.2   Обновление прошивки через web-интерфейс.     3.4.3   Обновление через загрузчик.     4   Проверка системы     4.1   Внешняя индикация.     4.2   Просмотр текущей конфигурации и статистики.     4.2   Просмотр текущей конфигурации и статистики.     4.2.1   Индикация состояния устройства.     4.2.1.2   Индикация состояния ФАПЧ.     4.2.1.3   Индикация состояния ФАПЧ.     4.2.1.3   Индикация состояния WKM30     ПРИЛОЖЕНИЕ 1   ПРИЛОЖЕНИЕ 1     ДРНК.423714.012 ИМ                                                                                                    | 2 4          | 3.3.2.4            | настроин             | ка пар           | аметров ЕТ потоков                  |                             |      | 13     |
| 3.4.1   Обновление прошивки через web-интерфейс     3.4.2   Обновление через загрузчик                                                                                                    | 5.4          |                    | ение про             | шивк             |                                     | · · · · · ·                 |      | 13     |
| 3.4.2   Обновление прошивки через жер-интерфейс     3.4.3   Обновление через загрузчик     4   Проверка системы     4.1   Внешняя индикация.     4.2   Прокотр текущей конфигурации и статистики     4.2.1   Индикация состояния ФАПЧ     4.2.1.1   Индикация состояния ФАПЧ     4.2.1.2   Индикация состояния ТDMIP     4.2.1.3   Индикация состояния ИКМ30     ПРИЛОЖЕНИЕ 1   Приложение 1     ДРНК.423714.012 ИМ     Изм.   № докум.     подп.   Дата     праб.   Плата мультиплексор 4E1-1GE-FO     Лит   Лист     Ли   Лист                                                                                                    | 2            | 0.4.1  00          | новлени              | е прог           | иивки с помощью программы к095-спе  | ent                         |      |        |
| 3.4.3   Обновление через загрузчик                                                                                                    | 1            | .4.2 06            | новлени              | е прог           | шивки через web-интерфеис           |                             |      |        |
| 4   Проверка системы     4.1   Внешняя индикация     4.2   Просмотр текущей конфигурации и статистики     4.2.1   Индикация состояния устройства                                                                                                    | 1            | .4.3 00            | новлени              | е чере           | з загрузчик                         |                             |      |        |
| 4.1   Внешняя индикация.     4.2   Просмотр текущей конфигурации и статистики                                                                                                    | 4 1          | Іроверка си        | истемы               |                  |                                     |                             |      |        |
| 4.2   Просмотр текущей конфигурации и статистики     4.2.1   Индикация состояния устройства                                                                                                    | 4.1          | Внешня             | яя индик             | ация             |                                     |                             |      |        |
| 4.2.1   Индикация состояния ФАПЧ                                                                                                    | 4.2          | Просмо             | отр текуш            | цей ко           | нфигурации и статистики             |                             |      |        |
| 4.2.1.1   Индикация состояния ТОМІР                                                                                                    | Z            | .2.1 Ин            | ідикация             | состо            | яния устройства                     |                             |      |        |
| 4.2.1.2   Индикация состояния TDMIP                                                                                                    |              | 4.2.1.1            | Индикац              | ия сос           | тояния ФАПЧ                         |                             |      |        |
| 4.2.1.3   Индикация состояния ИКМ30     ПРИЛОЖЕНИЕ 1   ПРИЛОЖЕНИЕ 1     ДРНК.423714.012 ИМ     Изм.   № докум.     Подп.   Дата     праб.   Лит     Ов.   Плата мультиплексор 4E1-1GE-FO                                                                                                    |              | 4.2.1.2            | Индикац              | ия сос           | тояния TDMIP                        |                             |      |        |
| ПРИЛОЖЕНИЕ 1<br>ДРНК.423714.012 ИМ<br>Изм. № докум. Подп. Дата<br>раб<br>ОВ Плата мультиплексор 4E1-1GE-FO 2 2 2                                                                                                    |              | 4.2.1.3            | Индикац              | ия сос           | тояния ИКМ30                        |                             |      | 19     |
| ДРНК.423714.012 ИМ     Изм.   № докум.   Подп.   Дата     раб.   Лит   Лист   Лис     Ов.   П   П   Плата мультиплексор 4E1-1GE-FO   2   2                                                                                                    | ПРИЈ         | ЮЖЕНИЕ             | 1                    |                  |                                     |                             |      |        |
| Image: Constraint of the state of the state of the | ПРИЈ         | 4.2.1.3<br>ІОЖЕНИЕ | индикац<br>1         | ия сос           | тояния икм30                        |                             |      |        |
| ров. Плата мультиплексор 4E1-1GE-FO 2 2                                                                                                    | Изм.         | № докум.           | Подп.                | Дата             | ДРНК.423714.01                      | .2 ИМ<br>Лит                | Лист | Листов |
|                                                                                                    | PaO.         |                    | ł                    |                  | Плата мили типлаксор $IE1$ 1CE EO   |                             | 2.   | 21     |
|                                                                                                    | OB.          |                    | <b> </b>             |                  | плата мультиплексор 4Е1-16Е-FO      | ┢┷┷┷                        | Ĺ    | 21     |

Подп. и дата

Взам. инв. №

Инв. № дубл.

Подп. и дата

Инв. № подп

Н. контр. Утв.

# Введение

Данное руководство позволяет сформировать полное представление о возможностях и условиях применения мультиплексора 4E1-1GE-FO.

Настоящее руководство содержит сведения, необходимые при установке и настройке мультиплексора 4E1-1GE-FO, а также при работе с ним.

|              |   | Лит | Изм. | № докум. | Подп. | Дата |                    | 5   |
|--------------|---|-----|------|----------|-------|------|--------------------|-----|
| Инв. Л       | ł |     |      |          |       |      | ДРНК.423714.012 ИМ | 3   |
| № подп       |   |     |      |          |       |      |                    | Пис |
| Подп. и дата |   |     |      |          |       |      |                    |     |
| Инв. № дубл. |   |     |      |          |       |      |                    |     |
| Взам. инв. № |   |     |      |          |       |      |                    |     |
| Подп. и д    |   |     |      |          |       |      |                    |     |

# 1 Общие сведения о системе

#### 1.1 Область применения и функциональное назначение

Плата 4E1-1GE-FO предназначена для инкапсуляции тайм-слотов, поступающих от четырёх потоков E1, в Ethernet пакеты, передаваемые по оптическому волокну или медной витой паре. Инкапсуляция делается без потерь информации, что позволяет передавать таким образом не только голосовой поток, но и другие данные, требующие передачи "как есть".

Основная область применения устройства - решение задачи передачи E1 потоков от центральной станции до удаленных объектов по имеющимся каналам передачи пакетных данных Ethernet (например, оптоволоконная линия) совместно с Ethernet данными общего пользования.

Это позволяет рационально использовать физические линии передачи: в одном оптическом волокне оператор может передавать, как Интернет трафик пользователей, так и TDM данные, обеспечивая тем самым полный спектр услуг.

Синхронизация устройств обеспечивается использованием стандартного протокола синхронизации IEEE 1588-2002. Применяемые программно-аппаратные решения, позволяют достичь высоких показателей степени синхронизации даже в условиях передачи данных через пакетные линии передачи общего доступа (то есть при высокой загруженности канала).

Плата 4E1-1GE-FO устанавливается в блок УГМ-Е (ДРНК.423741.019) с кросс-платами CR-UGM-E, CR-SP, CR-SP-M на место плат системы передач. При этом для функционирования устройства не требуется наличие дополнительного оборудования в кроссе.

#### 1.2 Общее описание комплектации

Для полноценного функционирования устройства достаточно установить его в блок УГМ-Е без дополнительных управляющих модулей. Подключение устройства к Е1 потокам и Ethernet оборудованию осуществляется на месте, согласно выбранной конфигурации.

| пдоп |     |     |          |      |      |  |
|------|-----|-----|----------|------|------|--|
| Ň    |     |     |          |      |      |  |
| HB.  |     |     |          |      |      |  |
| Z    | Лит | Изм | № локум. | Полп | Лата |  |

Подп. и дата

Взам. инв. №

Инв. № дубл.

Подп. и дата

#### ДРНК.423714.012 ИМ

4

# 2 Структура системы

# 2.1 Конструктивное исполнение

Основные элементы управления и разъемы платы 4E1-1GE-FO расположены на лицевой части блоков.

Вид передней панели приведен на Рис. 1.

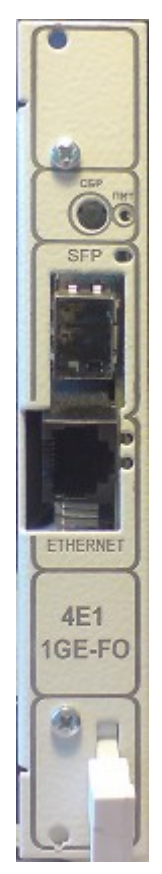

## Рисунок 1. Вид передней панели платы мультиплексор 4E1-1GE-FO

Ниже перечислены основные элементы управления.

- СБР кнопка сброса платы.
- ПИТ индикатор наличия запитки платы.
- SFP оптический Ethernet порт, используемый для подключения блока в внешним сетям передачи данных. Также, справа от разъема располагаются светодиоды, индицирующие наличие оптического соединения.
- ETHERNET медный Ethernet порт, используемый для подключения блока в внешним сетям передачи данных. Также, справа от разъема располагаются светодиоды, индицирующие наличие медного соединения.

|       |     |      |          |       |      |                    | Лист |
|-------|-----|------|----------|-------|------|--------------------|------|
| IIID. |     |      |          |       |      | ДРНК.423714.012 ИМ | 5    |
| Ĥ     | Лит | Изм. | № докум. | Подп. | Дата |                    | 5    |

# 2.2 Технические характеристики

Основные технические характеристики приведены в Табл. 1

### Таблица 1. Технические характеристики 4E1-1GE-FO.

| Наименование параметра                  | Размерность | Значение    |
|-----------------------------------------|-------------|-------------|
| Габаритные размеры блока                | ММ          |             |
| Напряжение питания                      | В           |             |
| Мощность, потребляемая блоком, не более | Вт          | 6.5         |
| Температура окружающей среды            | С           | от 0 до +30 |
| Влажность воздуха при температуре 25 С  | %           | от 5 до 95  |

Характеристики ИКМ-30 представлены в Табл.2.

#### Таблица 2. Характеристики ИКМ-30.

| Наименование параметра | Значение    |
|------------------------|-------------|
| Тип линейного кода     | AMI, HDB3   |
| Количество каналов ТЧ  | 30          |
| Скорость передачи      | 2048 кбит/с |
| Уровень передачи       | 3B +/- 10%  |
| Уровень приема, мин    | -6 дБ       |
| Импеданс линии         | 120 Ом      |

Интерфейсы:

- 2 порта Gigabit Ethernet на лицевой части платы.
- 4 порта Е1 подключаемых через 96-контактный разьем.

Поддерживаемые стандарты:

- 100BASE-TX 802.3u Fast Ethernet, 1000BASE-TX 802.3ab Gigabit Ethernet, 1000BASE-TX 802.3z Gigabit Ethernet
  - E1

№ докум.

1зм.

Опции ФАПЧ:

• выбор источника (ИКМ, TDMIP).

Дата

• просмотр статистики

Опции передачи данных:

- выбор IP адреса назначения отправки данных (отдельно по каждому E1 потоку).
- просмотр статистики

Подп.

| Взам. инв. № |     |   |
|--------------|-----|---|
| Инв. № дубл. |     |   |
| Подп. и дата |     |   |
| Инв. № подп  | Лит | ] |

Іодп. и дата

Опции ИКМ:

Подп. и дата

Взам. инв. №

Инв. № дубл.

Подп. и дата

Инв. № подп

- выбор кодировки HDB3/AMI (отдельно по каждому E1 потоку).
- включение/отключение заворота (отдельно по каждому Е1 потоку).
- включение/отключение прозрачного режима (отдельно по каждому Е1 потоку).
- просмотр аварийных ситуаций (НВП, ПЦС, АУС, ЕЗ, Е5).

Управление и контроль:

• специализированное ПО мониторинга и конфигурации (k095-client).

# 2.3 Указание мер безопасности

При работе с оборудованием обслуживающий персонал должен строго соблюдать правила техники безопасности для электроустановок с напряжением до 1000 В.

Каркасы стоек, блоки должны быть подключены к защитному заземлению.

На месте эксплуатации должны быть разработаны инструкции по технике безопасности для обслуживающего персонала.

Запрещается проводить какие либо работы на незакреплённых каркасах стоек и блоков.

Подключение соединительных разъемов и приборов производить при отключенном блоке.

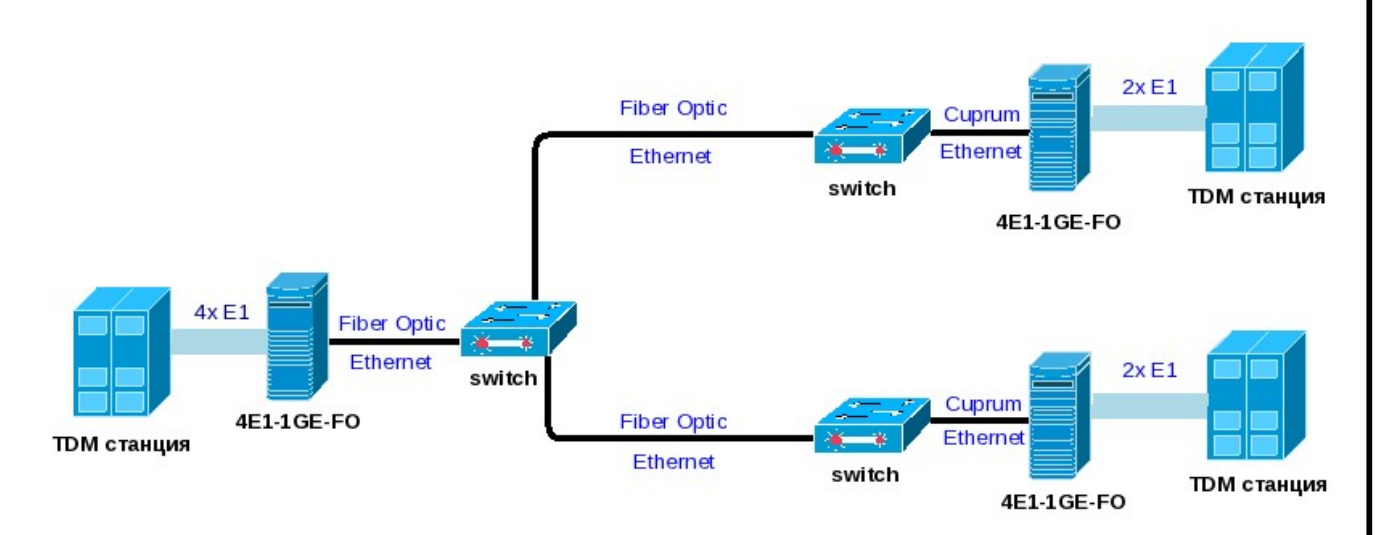

## 2.4 Схема включения

### Рисунок 2. Схема включения в качестве конвертора интерфейсов

На Рис. 2 показана схема включения устройства в качестве конвертора интерфейсов. Е1 потоки конвертируются устройством в Ethernet поток и направляются по заданным (IP адресами)

|     |      |          |       |      |                    | Палан |
|-----|------|----------|-------|------|--------------------|-------|
|     |      |          |       |      |                    | Лист  |
|     |      |          |       |      | ДРНК.423714.012 ИМ | 7     |
| Лит | Изм. | № докум. | Подп. | Дата |                    | /     |

направлениям. При этом сгенерированный трафик смешивается с остальным Ethernet потоком и направляется сетевым оборудованием по правилам Ethernet'а, никаким образом не воздействуя на другие данные.

Для реализации данной схемы включения требуется наличие сетевого оборудования, осуществляющего коммутацию пакетов (свитчей), и обладающего необходимыми интерфейсами подключения к среде передачи данных (например, наличие оптических интерфейсов).

Следует обратить внимание, что устройство поддерживает настройку адреса назначения по каждому E1 потоку. Это позволяет оператору с центральной станции с помощью только одного устройства 4E1-1GE-FO обслуживать до 4-х направлений.

#### 2.5 Синхронизация

#### 2.5.1 Синхронизация устройств, общее описание

При конвертации E1 потоков в протокол пакетной передачи данных возникает проблема синхронизации устройств, состоящая в необходимости поддержания с высокой точностью одинаковых частот задающих генераторов на всех устройствах, участвующих в процедуре передачи данных. В случае рассинхронизации может наблюдаться ряд негативных явлений. В первую очередь - это задержки передачи данных, воспринимаемые как "эхо" при передаче голоса. Если возникает ситуация постоянно меняющейся частоты задающего генератора в широком диапазоне, то оборудование потребитель E1 потока может вообще отказаться принимать данные.

Синхронизация устройств выполняется передачей специализированных данных через Ethernet. Используется протокол IEEE 1588-2002 (Precision Time Protocol v2). Так как протокол является широко распространенным и стандартизированным, то его поддерживает и способна ретранслировать основная масса используемого сетевого оборудования.

#### Внимание

Тодп. и дата

Взам. инв. №

Инв. № дубл.

Подп. и дата

Инв. № подп

Изм.

Пит

Для избежания проблем с синхронизацией, убедитесь, что используемое сетевое оборудование настроено пропускать multicast пакеты.

Задействованные аппаратные возможности и программные решения позволили получить достаточно высокую степень синхронизации через Ethernet: при передаче данных по схеме включения в качестве конвертора интерфейсов, фаза ведомого генератора отличается от задающего не более чем на 100 нс.

| № докум. | Подп. | Дата |
|----------|-------|------|

# 3 Настройка системы

### 3.1 Описание заводской конфигурации

Настройки IP адресов устройства по умолчанию:

IP адрес медного интерфейса: 192.168.1.180 IP адрес оптического интерфейса: 192.168.2.180

Настройки упаковки E1 потоков в Ethernet пакеты по умолчанию:

IP адрес назначения, для всех потоков: 192.168.1.181 Интерфейс передачи данных: медь Состояние потоков: все отключены

Настройки Е1 потоков по умолчанию:

кодировка: HDB3 заворот: отключен прозрачность: отключена состояние: поток включен

Настройка источника ФАПЧ по умолчанию:

источник ФАПЧ: ИКМ30

Имя пользователя и его пароль для удаленного доступа по SSH по умолчанию:

имя пользователя: specadmin пароль: alsitec

Таким образом, в заводской конфигурации устройство не передает данные в Ethernet и обратно. Устройство находится в режиме центральной станции (ЦС), когда частоту E1 потока задает станция.

### 3.2 Подключение к устройству

В данном разделе описываются все способы получения доступа для мониторинга и управления устройством 4E1-1GE-FO. Методы доступа реализовывались с позиции максимальной защищенности устройства от несанкционированного доступа злоумышленником. Важно понимать, что если у злоумышленника есть физический доступ к оборудованию, то у него появляется возможность практически любых действий с устройством.

#### Внимание

Поэтому задача эксплуатационной службы - недопустить возможность физического доступа к устройству третьих лиц.

|    |      |          |       |      |                    | Лист |
|----|------|----------|-------|------|--------------------|------|
|    |      |          |       |      | ДРНК.423714.012 ИМ | 0    |
| ит | Изм. | № докум. | Полп. | Лата |                    | 9    |

Исходя из вышеизложенного, методы доступа делятся на предполагающие наличие физического доступа к устройству и, соответственно не требующие ввода авторизационной информации, и методы удаленного доступа по протоколам связи.

### 3.2.1 Подключение к устройству программой k095-client

В соответствии с документацией на приложение k095-client, создается точка подключения с следующими параметрами:

имя: любое, для удобной идентификации URL: IP адрес (или DNS имя) устройства через который осуществляется управление тип: tdmip

#### Замечание

Необходимо обеспечить корректную конфигурацию сети компьютера, с которого осуществляется доступ.

В соответствии с документацией на приложение k095-client, к созданной точке подключения осуществляется подключение и разворачивается интерфейс конфигурирования устройства.

# 3.2.2 Подключение к устройству через SSH

Данный тип подключения следует использовать при необходимости действий, выходящих за рамки возможных посредством k095-client, при наличии доступа через Ethernet.

#### Внимание

Подп. и дата

Взам. инв. №

Инв. № дубл.

Подп. и дата

Инв. № подп

На данный момент в устройстве отсутствует поддержка CLI (интерфейса настройки командной строки). Все операции производятся на свой страх и риск.

Подключение к устройству можно осуществить с помощью любого SSH клиента, поддерживающего вторую версию протокола. При подключении следует указать имя пользователя, его пароль, и IP адрес устройства. Умолчальные значения этих параметров были приведены выше.

Пользователь, которому разрешен удаленный вход через SSH (specadmin), имеет возможность конфигурировать устройство, но не имеет полных прав на всевозможные действия с ним. Для получения прав суперпользователя, в оболочке необходимо ввести команду **su** - и ввести пароль **root**.

# 3.2.3 Подключение к устройству через СОМ порт

Данный тип подключения следует использовать при необходимости действий, выходящих за рамки возможных посредством k095-client, при отсутствии доступа через Ethernet или утери авторизационной информации.

#### Внимание

На данный момент в устройстве отсутствует поддержка CLI (интерфейса настройки командной строки). Все операции производятся на свой страх и риск.

Подключение к устройству через СОМ порт осуществляется посредством физического подсоединения переходника для нуль-модемного кабеля к разьему на внутренней стороне устройства. Нуль-модемный кабель подключается к переходнику и компьютеру оператора.

Терминал для работы через СОМ-порт надо следует настроить следующим образом:

скорость (baud rate): 155200 биты данных (data bits): 8 четность (parity bits): нет (none) стоповый бит (stop bit): 1 управление потоком (flow control): нет (none)

#### Замечание

Подп. и дата

Взам. инв. №

Инв. № дубл.

Подп. и дата

При подключении через СОМ-порт будут получены права суперпользователя без процедуры авторизации.

## 3.3 Конфигурирование при помощи программы k095-client

В данном разделе дано описание настройки только параметров непосредственно относящихся к устройству. Следует помнить, что предполагается предварительное ознакомление с документацией на k095-client. Также, документация, достаточная для настройки устройства встроена в программу и может быть просмотрена непосредственно во время работы.

#### Замечание

При работе с интерфейсом следует помнить, что визуальный элемент, настраивающий данный параметр активируется на изменение двойным щелчком мыши. После выбора или ввода нужного значения, необходимо нажать Return на клавиатуре. Для сброса параметра достаточно нажать Esc или щелкнуть мышкой в другую область интерфейса.

| пдоп |     |      |          |       |      |
|------|-----|------|----------|-------|------|
| Å    |     |      |          |       |      |
| HB.  |     |      |          |       |      |
| Ζ    | Лит | Изм. | № докум. | Подп. | Дата |

## 3.3.1 Настройка сетевых интерфейсов

Конфигурация сетевых параметров осуществляется с помощью интерфейсных блоков на вкладке "Сеть". Устройство поддерживает создание достаточно гибких сетевых настроек. Общее описание осуществления конфигурации сети имеется в описании на k095-client. Ниже следует общее описание, наиболее часто используемых сетевых настроек устройства.

Соответствие символьных обозначений сетевых интерфейсов с реальными:

Имя медного интерфейса: eth0 Имя оптического интерфейса: eth1

Наиболее востребована конфигурация с выделением передаваемых E1 потоков в отдельный VLAN и отдельный VLAN для управления. Предположим, что реализована схема включения в качестве конвертора интерфейсов и стоит задача передачи всех E1 потоков между устройствами с IP адресами 192.168.12.1 (ведущее) и 192.168.12.2 (ведомое) через оптический интерфейс в VLAN'e с тагом 12. При этом требуется осуществлять управление также через оптический интерфейс, но по IP адресам 172.16.32.1 (ведущее) и 172.16.32.2 (ведомое) в VLAN'e 1632. Медный интерфейс при этом предполагается оставить с настройками по умолчанию и не подключать к сетевому оборудованию. Для реализации подобной схемы следует задать следующие параметры:

eth0, IP адрес: 192.168.0.180/24 eth1, IP адрес: пустой (доступ будет осуществляться только через VLAN) создать VLAN интерфейс eth1.12 eth1.12, IP адрес: 192.168.12.1/24 (ведущее) 192.168.12.2/24 (ведомое) создать VLAN интерфейс eth1.1632 eth1.1632, IP адрес: 172.16.32.1/16 (ведущее) 172.16.32.2/16 (ведомое)

#### Внимание

Подп. и дата

Взам. инв. №

Инв. № дубл.

Подп. и дата

Инв. № подп

Требуется соблюдать предельную осторожность при осуществлении сетевых настроек, т.к. можно получить неработоспособную конфигурацию и потерять доступ к устройству. При потере доступа к устройству через Ethernet, обратитесь к соответствующему разделу за информацией о доступе через служебный СОМ порт и сбросе настроек.

#### Замечание

Описанные выше настройки не являются рекомендуемыми, они представлены лишь для демонстрации. Потребитель сам определяет необходимую ему конфигурацию.

|     |      |          |       |      |                    | Лист |
|-----|------|----------|-------|------|--------------------|------|
|     |      |          |       |      | ДРНК.423714.012 ИМ | 10   |
| Лит | Изм. | № докум. | Подп. | Дата | , ,                | 12   |

# 3.3.2 Настройка конвертации E1 потоков в Ethernet

Конфигурация процедуры конвертации E1 потоков в Ethernet осуществляется с помощью интерфейсных элементов вкладки "TDMIP", изображенной на Рис. 3. Также на этой вкладке можно оценить состояние устройства, и выявить возможные ошибки в работе.

|             |    |       | TDMIP            |                       |                                                                                                    |               |               |
|-------------|----|-------|------------------|-----------------------|----------------------------------------------------------------------------------------------------|---------------|---------------|
|             |    |       |                  | E11                   | E1 Z                                                                                                    | E1 3          | E1 4          |
|             |    |       | Адрес назна      | 192.168.1.181         | 192,168.1.181                                                                                                    | 192,168.1.181 | 192.168.1.181 |
|             |    |       | Опорный ин       | медь                  | медь                                                                                                    | медь          | медь          |
|             |    |       | Cratyc           | выключено             | выключено                                                                                                    | выключено     | выключено     |
|             |    |       | Передано         | 796157037             | 0                                                                                                    | 268435796     | 0             |
| Источник ФА | 14 |       | Принято          | 1768947795            | 0                                                                                                    | 20            | 0             |
| Источник    |    | икмао | Заполненнос      | 0                     | 0                                                                                                    | 0             | 0             |
| Источник ФА | 14 | ИКМЗО | VIKM30           |                       |                                                                                                    |               |               |
| Текущая фаз |    | 81.2e |                  | F11                   | E12                                                                                                    | F13           | F14           |
| Фаза потока |    | 8120  | Кодировка        | HDB3                  | HDB3                                                                                                    | HD63          | HD63          |
| Код ЦАП     |    | 6d03  | Закорот          | HET                   | HET                                                                                                    | HET           | HET           |
| ) yan       |    | 6     | Прозрачность     | Her                   | HET                                                                                                    | Her           | HET           |
|             |    |       | CTATYC           | включено              | включено                                                                                                    | включено      | включено      |
|             |    |       | ноп              | норма                 | норма                                                                                                    | норма         | норма         |
|             |    |       |                  | and the second second | and the second second s | monash.       | HORMA         |
|             |    |       | пцс              | норма                 | норма                                                                                                    | mohier        | and because   |
|             |    |       | пцс<br>АУС       | норма                 | норма                                                                                                    | ворма         | норма         |
|             |    |       | пцс<br>АУС<br>ЕЗ | норма<br>норма        | норма<br>норма                                                                                                    | норма         | норма         |

Рисунок 3. Вкладка "ТDМІР"

#### Замечание

Подп. и дата

Взам. инв. №

Инв. № дубл.

Подп. и дата

ΕĒ

Сделанные изменения применяются сразу, но не сохраняются после перезагрузки. Для сохранения настроек в постоянной памяти воспользуйтесь кнопкой "Сохранить конфигурацию".

# 3.3.2.1 Настройка режима центральной станции (ведущее устройство)

Для настройки устройства 4E1-1GE-FO в режим центральной станции необходимо задать в качестве источника ФАПЧ ИКМ30, как показано на Рис.4.

| Источник ФАПЧ |       |
|---------------|-------|
| Источник      | ИКМЗО |
| Источник ФАПЧ | ИКМЗО |
| Текущая фаза  | 7ff8  |
| Фаза потока   | 7ff9  |
| Код ЦАП       | 6cfb  |
| Этап          | 10    |

Рисунок 4. 4E1-1GE-FO: режим ЦС, настройка ФАПЧ

| Ξ    |   |     |      |          |       |      |                    |      |
|------|---|-----|------|----------|-------|------|--------------------|------|
| Š    |   |     |      |          |       |      |                    | Лист |
| 1HB. |   |     |      |          |       |      | ДРНК.423714.012 ИМ | 12   |
| 7    | - | Лит | Изм. | № докум. | Подп. | Дата | , ,                | 15   |

# 3.3.2.2 Настройка режима удаленной стороны (ведомое устройство)

Для настройки устройства TDMIP в режим удаленного узла необходимо задать в качестве источника ФАПЧ TDMIP, как показано на Рис.5.

| Источник ФАПЧ |       |
|---------------|-------|
| Источник      | TDMIP |
| Источник ФАПЧ | ИКМ30 |
| Текущая фаза  | 8001  |
| Фаза потока   | 8000  |
| Код ЦАП       | 6d13  |
| Этап          | 6     |

Рисунок 5. 4E1-1GE-FO: режим УС, настройка ФАПЧ

### 3.3.2.3 Настройка передачи TDM данных по сети Ethernet

Настройка передачи TDM данных по сети Ethernet заключается в активации необходимого количества TDMIP потоков, установки IP адресов устройств куда передавать данные и выбора интерфейса, через который должны идти данные.

Описанные выше действия выполняются с помощью интерфейса, изображенного на Рис.6.

|             | E1 1          | E1 2          | E1 3          | E1 4          |
|-------------|---------------|---------------|---------------|---------------|
| Адрес назна | 192.168.1.181 | 192.168.1.181 | 192.168.1.181 | 192.168.1.181 |
| Опорный ин  | медь          | медь          | медь          | медь          |
| Статус      | включено      | включено      | включено      | включено      |
| Передано    | 0             | 0             | 0             | 0             |
| Принято     | 0             | 0             | 0             | 0             |
| Заполненнос | 0             | 0             | 0             | 0             |

Рисунок 6. 4E1-1GE-FO: настройка передачи TDM данных по сети Ethernet

#### Замечание

Параметр, задающий интерфейс передачи TDM данных на самом деле определяет через какой интерфейс передавать информацию для синхронизации, но должен совпадать с физическим интерфейсом, через который пойдут TDM данные.

|     |      |          |       |      |                    | Лист |
|-----|------|----------|-------|------|--------------------|------|
|     |      |          |       |      | ДРНК.423714.012 ИМ | 1.4  |
| Лит | Изм. | № докум. | Подп. | Дата |                    | 14   |

# 3.3.2.4 Настройка параметров Е1 потоков

При настройке E1 потоков имеется возможность выбрать кодировку потока HDB3 или AMI, включить или выключить заворот, прозрачность и сам поток.

Описанные выше действия выполняются с помощью интерфейса, изображенного на Рис.7.

| икмзо        |          |          |          |          |
|--------------|----------|----------|----------|----------|
|              | E1 1     | 1 E1 2   | i E1.3   | i E1.4   |
| Кодировка    | HDB3     | HDB3     | HDB3     | HDB3     |
| Заворот      | нет      | нет      | нет      | Her      |
| Прозрачность | нет      | нет      | нет      | Her      |
| Статус       | включено | включено | включено | включено |
| HBO          | норма    | норма    | норма    | норма    |
| nųc          | норма    | норма    | норма    | норма    |
| AYC          | норма    | норма    | норма    | норма    |
|              | норма    | норма    | норма    | норма    |
| 65           | норма    | норма    | норма    | норма    |

Рисунок 7. 4E1-1GE-FO: настройка передачи TDM данных по сети Ethernet

#### 3.4 Обновление прошивки устройства

Обновление прошивки на устройства можно осуществить несколькими способами в зависимости от состояния устройства и имеющихся программно-аппаратных средств. Обновление может затрагивать как только обновление программного обеспечения на устройстве, так и сброс конфигурации и файлов журналов к заводскому состоянию. Это не зависит от способа обновления и определяется только непосредственно файлом прошивки. Оператор уже на месте должен решить, что ему требуется в данный момент и воспользоваться оптимальным способом.

#### Внимание

В процессе обновления прошивки были предприняты возможные меры по контролю за корректностью прошиваемых данных и отказоустойчивости процесса. Однако, некоторые ситуации предупредить невозможно. Поэтому оператор обязан отслеживать корректность передаваемого файла прошивки, бесперебойность питания и строго следовать прилагаемой инструкции.

Файлы прошивок могут предоставляться в двух видах: полное обновление со сбросом всех настроек в умолчальные и "мягкое" обновление, при котором обновляется только программное обеспечение, а конфигурация и файлы журналов остаются без изменений.

> Имя файла для полного обновления: tdmip\_full\_webupd\_2010-12-29.dat Имя файла для "мягкого" обновления: tdmip\_small\_webupd\_2010-12-29.dat

| ! |     |      |          |       |      |                    | Лист |
|---|-----|------|----------|-------|------|--------------------|------|
|   |     |      |          |       |      | ДРНК.423714.012 ИМ | 15   |
| ÷ | Лит | Изм. | № докум. | Подп. | Дата |                    | 15   |

# 3.4.1 Обновление прошивки с помощью программы k095-client

Обновление прошивки с помощью программы k095-client осуществляется посредством интерфейса вкладки "Система". Необходимо выбрать файл прошивки с помощью кнопки "Открыть" и, если интерфейс не выдал предупреждающих надписей, начать процедуру обновления кнопкой "Отправить". При открытии некорректного файла, интерфейс выдаст соответствующее предупреждение. Вид интерфейса, при открытии корректного файла прошивки показан на Рис.8.

| Обновл  | ение прошивки                                |              |
|---------|----------------------------------------------|--------------|
| /ebupd_ | 2011-04-01/tdmip_small_webupd_2011-04-01.dat |              |
| Тип     | TDM-IP                                       | $\sim$       |
| Версия  | 2011-04-01 88fd041                           | $\checkmark$ |
|         | Обновить                                     |              |

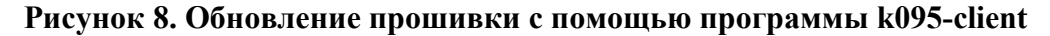

### 3.4.2 Обновление прошивки через web-интерфейс

Обновление через веб-интерфейс следует использовать, если по какой-либо причине невозможно произвести обновление через k095-client. Для осуществления прошивки данным способом надо сделать следующее:

• открыть в любом интернет броузере страницу

Подп. и дата

Взам. инв. №

Инв. № дубл.

Подп. и дата

- http://IP-адрес платы/cgi-bin/upload.cgi
- в открывшейся странице выбрать файл обновления и нажать кнопку "Upload";
- откроется еще одна страница в режиме ожидания, после ее полной загрузки обновление завершится.

### 3.4.3 Обновление через загрузчик

Если программное обеспечение на устройстве полностью неработоспособно и не удается его обновить ни одним из способов, есть возможность обновить прошивку через загрузчик. Для этого необходимо сделать следующее:

- с помощью специального переходника подключиться терминальной программой к СОМпорту устройства (настройки описаны в соответствующем разделе);
- необходимо подключить ethernet кабель к медному порту устройства;
- на компьютере, с которого будет производится обновление, настроить IP адрес 192.168.0.1;
- на компьютере, с которого будет производится обновление, настроить tftp сервер, в корневой каталог которого скопировать файлы

| Инв. № подп |     | -    | корневой ка | талог ко | торог | о скопировать файлы |      |
|-------------|-----|------|-------------|----------|-------|---------------------|------|
|             |     |      |             |          |       |                     | Лист |
|             |     |      |             |          |       | ДРНК.423714.012 ИМ  | 16   |
|             | Лит | Изм. | № докум.    | Подп.    | Дата  |                     | 10   |
|             |     |      |             |          |       |                     |      |

etc-tdmip logs-tdmip mpc8315erdb.dtb rootfs-tdmip uImage-tdmip

поставляемые вместе с прошивкой;

- включить питание устройства, процесс загрузки будет отображаться на экране терминала, подключенного к СОМ-порту;
- прервать процесс загрузки, нажатием любой клавиши;
- выполнить следующие команды:

run flash\_linux reset

прошивка завершена.

Подп. и дата

Взам. инв. №

Инв. № дубл.

Подп. и дата

| пдоп |     |      |          |       |      |                    |     |
|------|-----|------|----------|-------|------|--------------------|-----|
| ŝ    |     |      |          |       |      |                    | Лис |
| IHB. |     |      |          |       |      | ДРНК.423714.012 ИМ | 17  |
| 7    | Лит | Изм. | № докум. | Подп. | Дата |                    | 1/  |

# 4 Проверка системы

### 4.1 Внешняя индикация

Внешняя индикация ограничивается светодиодной индикацией наличия питания и стандартной индикацией активности Ethernet каналов.

### 4.2 Просмотр текущей конфигурации и статистики

## 4.2.1 Индикация состояния устройства

Состояние оборудования описывается рядом счетчиков, показывающих активность передачи данных, и индикаторов аварийных ситуаций. Все описываемые ниже индикаторы являются интерфейсными элементами "TDMIP". Ниже описываются показания различных интерфейсных блоков.

# 4.2.1.1 Индикация состояния ФАПЧ

На Рис. 9 показана часть интерфейса, отображающая основные параметры ФАПЧ.

| Источник ФАПЧ |       |  |  |  |
|---------------|-------|--|--|--|
| Источник      | ИКМЗО |  |  |  |
| Источник ФАПЧ | ИКМЗО |  |  |  |
| Текущая фаза  | 7ff8  |  |  |  |
| Фаза потока   | 7ff9  |  |  |  |
| Код ЦАП       | 6cfb  |  |  |  |
| Этап          | 10    |  |  |  |

Рисунок 9. ТDMIP: индикация ФАПЧ

- "Источник ФАПЧ" -- текущий источник для ФАПЧ
- "Текущая фаза" -- значение фазы источника
- "Фаза потока" -- значение фазы потока
- "Код ЦАП" -- значение кода ГУН
- "Этап" -- этап работы ФАПЧ. Окончательный этап -- №10.

## 4.2.1.2 Индикация состояния ТDМІР

На Рис. 10 показана часть интерфейса, отображающая основные параметры упаковщика TDM данных в Ethernet поток.

|     |      |          |       |      |                    | Лист |
|-----|------|----------|-------|------|--------------------|------|
|     |      |          |       |      | ДРНК.423714.012 ИМ | 10   |
| Лит | Изм. | № докум. | Подп. | Дата |                    | 18   |

Инв. № подп Подп. и дата Инв. № дубл. Взам. инв. № Подп. и дата

| TDMIP       |               |               |               |               |  |  |  |
|-------------|---------------|---------------|---------------|---------------|--|--|--|
|             | E1 1          | E1 2          | E1 3          | E1 4          |  |  |  |
| Адрес назна | 192.168.1.181 | 192.168.1.181 | 192.168.1.181 | 192.168.1.181 |  |  |  |
| Опорный ин  | медь          | медь          | медь          | медь          |  |  |  |
| Статус      | включено      | включено      | включено      | включено      |  |  |  |
| Передано    | 0             | 0             | 0             | 0             |  |  |  |
| Принято     | 0             | 0             | 0             | 0             |  |  |  |
| Заполненнос | 0             | 0             | 0             | 0             |  |  |  |

### Рисунок 10. TDMIP: индикация TDMIP

- "Передано" -- количество переданных пакетов с TDM данными
- "Принято" -- количество принятых пакетов с TDM данными
- "Заполненность" -- индикация заполненности буфера

# 4.2.1.3 Индикация состояния ИКМ30

На Рис. 11 показана часть интерфейса, отображающая основные параметры ИКМ30.

| икмзо        |          |          |          |          |
|--------------|----------|----------|----------|----------|
|              | E1 1     | 1 E1 2   | i E1.3   | E1 4     |
| Кодировка    | HDB3     | HDB3     | HDB3     | HDB3     |
| Заворот      | нет      | нет      | нет      | нет      |
| Прозрачность | нет      | нет      | нет      | нет      |
| Статус       | включено | включено | включено | включено |
| нип          | норма    | норма    | норма    | норма    |
|              | норма    | норма    | норма    | норма    |
| AVC          | норма    | норма    | норма    | норма    |
|              | норма    | норма    | норма    | норма    |
| E5           | норма    | норма    | норма    | норма    |

Рисунок 11. TDMIP: индикация ИКМ30

- "НВП" -- нет входного потока
- "ПЦС" -- потеря сверхцикловой
- "АУС" -- АУС
- "E3" -- E3

Подп. и дата

Взам. инв. №

Инв. № дубл.

Подп. и дата

• "E5" -- E5

| пдоп |     |      |          |       |      |                    |      |
|------|-----|------|----------|-------|------|--------------------|------|
| Ŝ    |     |      |          |       |      |                    | Лист |
| IHB. |     |      |          |       |      | ДРНК.423714.012 ИМ | 10   |
| ~    | Лит | Изм. | № докум. | Подп. | Дата | , ,                | 19   |

# ПРИЛОЖЕНИЕ 1

|    | Α        | В      | С        |
|----|----------|--------|----------|
| 1  | GND      | GND    | GND      |
| 2  |          |        |          |
| 3  |          |        |          |
| 4  |          |        |          |
| 5  |          |        |          |
| 6  |          |        |          |
| 7  |          |        |          |
| 8  |          |        |          |
| 9  |          |        |          |
| 10 |          |        |          |
| 11 | E1_1IN+  | CORPUS | E1_1IN-  |
| 12 | E1_2IN+  | CORPUS | E1_2IN-  |
| 13 | E1_3IN+  | CORPUS | E1_3IN-  |
| 14 | E1_4IN+  | CORPUS | E1_4IN-  |
| 15 | E1_4OUT+ |        | E1_4OUT- |
| 16 | E1_3OUT+ | -60V   | E1_3OUT- |
| 17 | E1_2OUT+ |        | E1_2OUT- |
| 18 | E1_1OUT+ | +60V   | E1_1OUT- |
| 19 |          | CORPUS |          |
| 20 |          | CORPUS |          |
| 21 |          |        |          |
| 22 |          | CORPUS |          |
| 23 |          |        |          |
| 24 |          | CORPUS |          |
| 25 |          |        |          |
| 26 |          | CORPUS |          |
| 27 |          |        |          |
| 28 |          | CORPUS |          |
| 29 |          |        |          |
| 30 |          |        |          |
| 31 |          |        |          |
| 32 |          |        |          |

# Цоколевка 96 контактного разьема

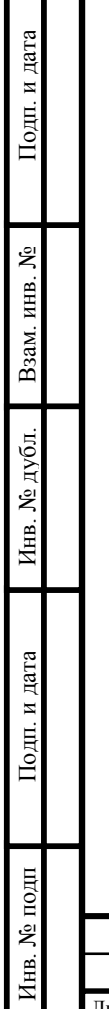

| Лит | Изм. | № докум. | Подп. | Дата |
|-----|------|----------|-------|------|

| Изм. | Стр. | Номер<br>документа | Подпись | Изм. | Стр. | Номер<br>документа | Подпис |
|------|------|--------------------|---------|------|------|--------------------|--------|
|      |      |                    |         |      |      |                    |        |
|      |      |                    |         |      |      |                    |        |
|      |      |                    |         |      |      |                    |        |
|      |      |                    |         |      |      |                    |        |
|      |      |                    |         |      |      |                    |        |
|      |      |                    |         |      |      |                    |        |
|      |      |                    |         |      |      |                    |        |
|      |      |                    |         |      |      |                    |        |
|      |      |                    |         |      |      |                    |        |
|      |      |                    |         |      |      |                    |        |
|      |      |                    |         |      |      |                    |        |
|      |      |                    |         |      |      |                    |        |
|      |      |                    |         |      |      |                    |        |
|      |      |                    |         |      |      |                    |        |
|      |      |                    |         |      |      |                    |        |
|      |      |                    |         |      |      |                    |        |
|      |      |                    |         |      |      |                    |        |
|      |      |                    |         |      |      |                    |        |
|      |      |                    |         |      |      |                    |        |
|      |      |                    |         |      |      |                    |        |
|      |      |                    |         |      |      |                    |        |
|      |      |                    |         |      |      |                    |        |
|      |      |                    |         |      |      |                    |        |
|      |      |                    |         |      |      |                    |        |
|      |      |                    |         |      |      |                    |        |
|      |      |                    |         |      |      |                    |        |
|      |      |                    |         |      |      |                    |        |
|      |      |                    |         |      |      |                    |        |
|      |      |                    |         |      |      |                    |        |